## Tutorial para utilizar tu cuenta OneDrive de Tecmilenio

Por ser alumno de la Universidad Tecmilenio, cuentas con una cuenta de **OneDrive** con capacidad de **1TB**, esta cuenta te permitirá guardar o compartir tus archivos, como tareas, imágenes, fotos, animaciones y videos, sin necesidad de preocuparte por el espacio. Para acceder a tu cuenta de OneDrive Office 365, realiza lo siguiente:

1. Desde el navegador de tu preferencia, ingresa a la siguiente página:

## http://correo.tecmilenio.mx/

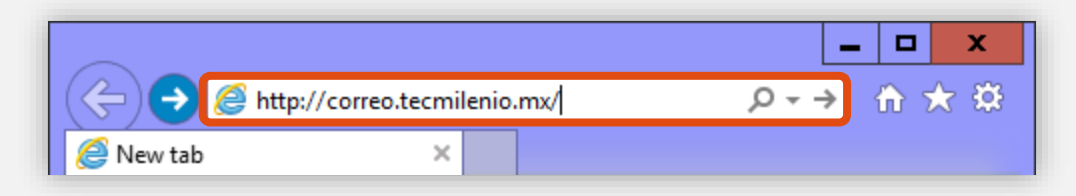

2. Posteriormente, para iniciar la sesión, ingresa tu cuenta de correo de alumno de Tecmilenio (inicia con **a**l y los **8 dígitos** de tu matrícula) y la contraseña.

| Innovación con propósito de vida.                                                                                 |  |  |  |  |  |  |  |
|----------------------------------------------------------------------------------------------------|--|--|--|--|--|--|--|
| Para iniciar la sesión ingresa tu usuario y contraseña                                                            |  |  |  |  |  |  |  |
| alD26767247@tecmilenio.mx                                                                                         |  |  |  |  |  |  |  |
| •••••                                                                                                    |  |  |  |  |  |  |  |
| Recuérdame Ingresar                                                                                               |  |  |  |  |  |  |  |
| ¿Olvidaste tu contraseña?                                                                                         |  |  |  |  |  |  |  |
| Avisos de Privacidad                                                                                              |  |  |  |  |  |  |  |
| D.R.© Enseñanza e Investigación<br>Superior, A.C. Monterrey, N.L. México.<br>2012, Aviso y Política do Privasidad |  |  |  |  |  |  |  |

3. Dentro de tu correo de Outlook, dirígete a la parte superior izquierda de la pantalla, haz clic en el siguiente ícono y de la lista desplegable, selecciona **OneDrive**.

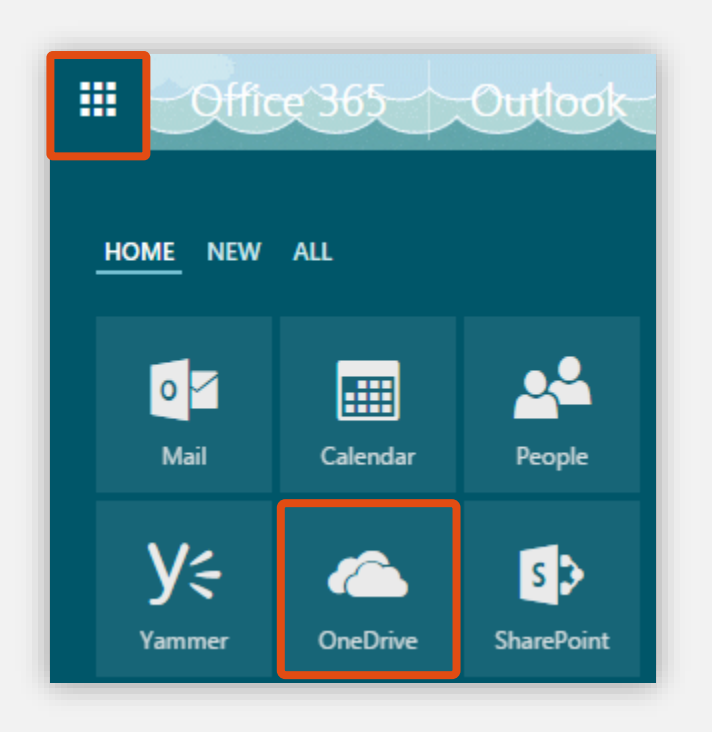

4. Posteriormente, aparecerá la pantalla principal de **OneDrive**.

| ✓ Search                 | + New $\lor$ $\uparrow$ Upload $\lor$ $\bigcirc$ Sync $\downarrow$ $\equiv$ Sort $\lor$ $\boxplus$ () |  |  |  |  |  |
|--------------------------|----------------------------------------------------------------------------------------------------|--|--|--|--|--|
| JAZZMIN N.               | Files                                                                                                 |  |  |  |  |  |
| Files                    | ✓ ↑ Name Modified Modified By File Size Sharing                                                       |  |  |  |  |  |
| Recent                   | i nome momenty neste anality                                                                          |  |  |  |  |  |
| Shared with me           |                                                                                                    |  |  |  |  |  |
| Discover                 | Drop your first file here!                                                                            |  |  |  |  |  |
| Recycle bin              |                                                                                                    |  |  |  |  |  |
| e ejemplo                |                                                                                                    |  |  |  |  |  |
| Jniversidad TecMilenio + |                                                                                                    |  |  |  |  |  |

5. Para subir un archivo, arrastra el mismo a la pantalla principal.

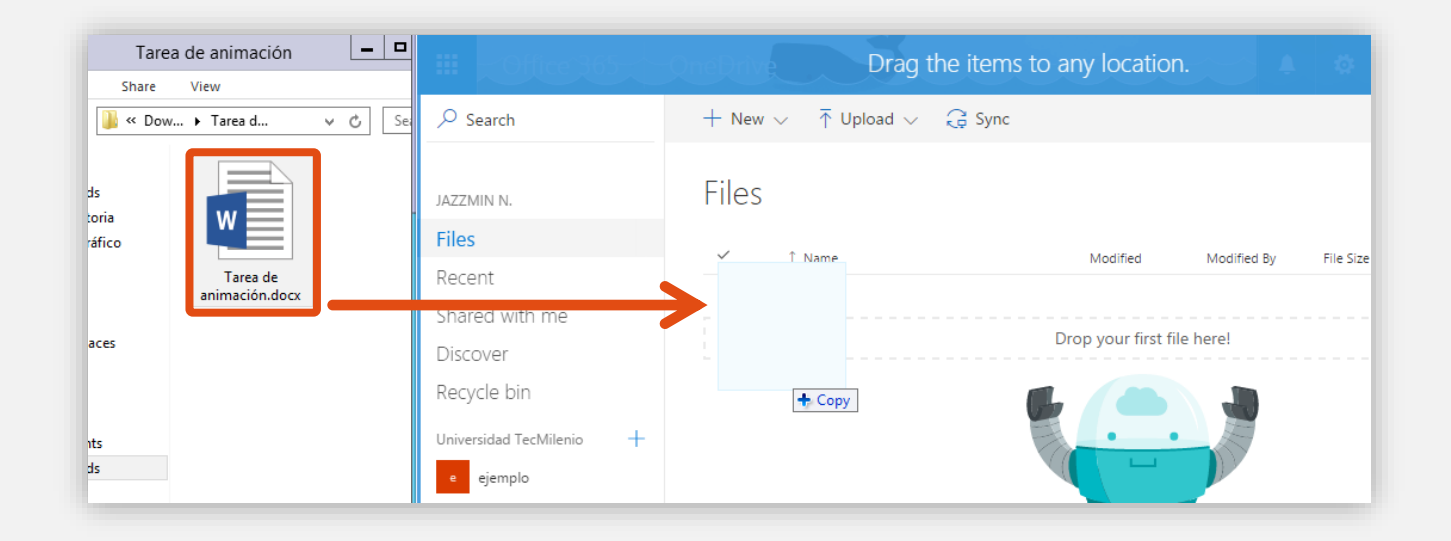

También puedes subir un archivo, haciendo clic en el botón **Upload** y del menú desplegable, selecciona la opción **Files** (archivos) o **Folder** (carpeta).

| $P$ + New $\sim$ | $ar{\uparrow}$ Upload $\lor$ $ar{G}$ Sync |                      |
|------------------|-------------------------------------------|----------------------|
| Files            | Files                                     |                      |
| ✓ î Name         | Folder                                    | Modified Modified By |
|                  |                                           |                      |

- 6. Para compartir el archivo que subiste, haz clic en el mismo y se habilitará un nuevo menú. Aquí se despliegan las siguientes opciones:
  - a. **Open**: abrir el archivo.
  - b. Share: compartir tu archivo a una dirección de correo electrónico.
  - c. **Get link**: obtener una liga URL; esta liga la puedes compartir con tu profesor en Blackboard.
  - d. **Donwload**: descargar el archivo.
  - e. **Delete**: eliminar el archivo.

| Q   | <b>V</b> 0 | pen $\checkmark$ | 🖒 Share        | 🕲 Get link      | $\downarrow$ Download | <u> </u> Delete | 1 selected $\times$ |
|-----|------------|------------------|----------------|-----------------|-----------------------|-----------------|---------------------|
| Fil | es         |                  |                |                 |                       |                 |                     |
| •   |            | ↑ Name           |                | Modified        | Modified By           | File Size       | Sharing             |
| •   |            | Tarea de         | e animación.do | OCX 3 minutes a | ago JAZZMIN           | 1.79 MB         | 台 Only you          |
|     |            |                  |                |                 |                       |                 |                     |

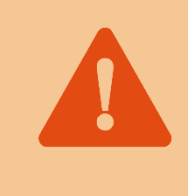

Si tienes archivos que subir a Blackboard, como videos o animaciones, recuerda usar la opción **Get link** para compartir con tu profesor.

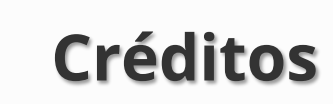

Autor de diseño Ing. Jazzmín Novelo, MSIT

**Editor de texto** Lic. Omar Taméz Saldivar

**Producción** Dirección de Producción de Contenidos Vicerrectoría Académica Universidad Tecmilenio